Uploading Payroll Spreadsheet in BA4

July 18, 2023

### 1. Login to BA4 with the link found here

Click on "Sign In Using Active Directory Account

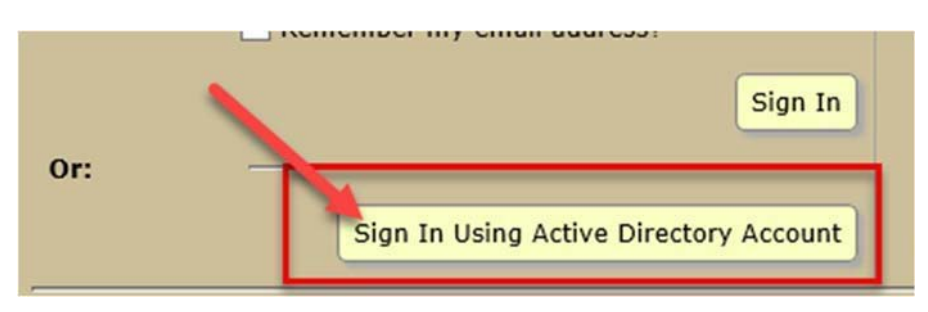

BA4 uses active directory so the first time a pop-up window may appear asking for user ID and password. Before user ID type AD\ (example: AD\abcdef01). The password is the same password that is used for ULINK or any other university system. Click "remember my credentials" and then click OK.

- 2. Click on the Accounting tab
  - 3. Click on the Data Import button

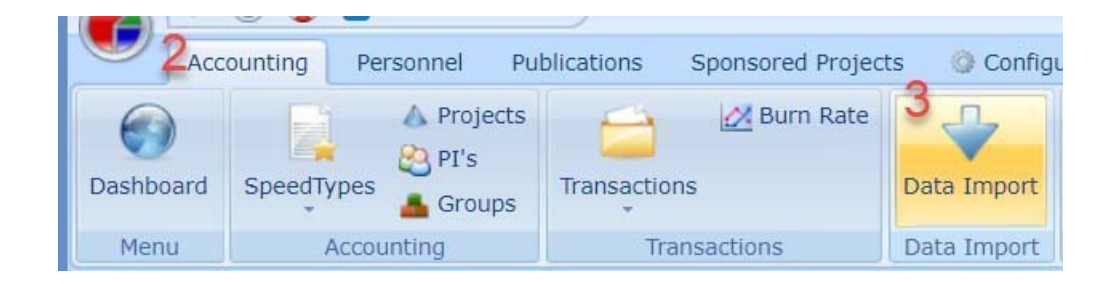

4. From the Actions menu on the right-hand side click on Download Import Library:

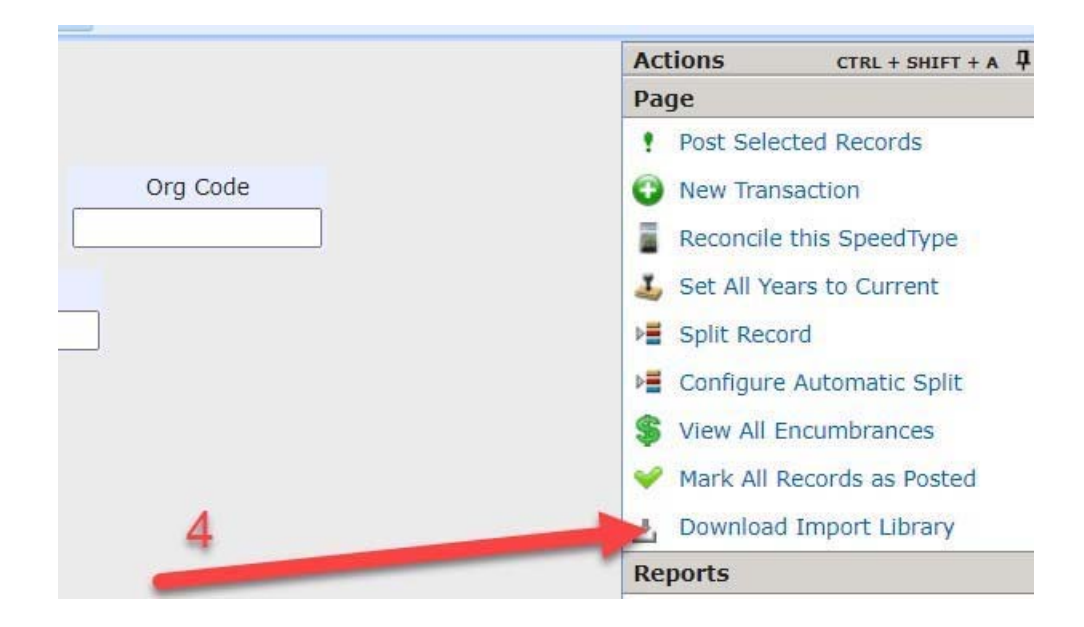

5. a) After clicking "download library", rather than opening the file, browse to its location/directory. See below for instructions on how to do this on the browser that you are using:

In **Firefox** this can be done by clicking the folder:

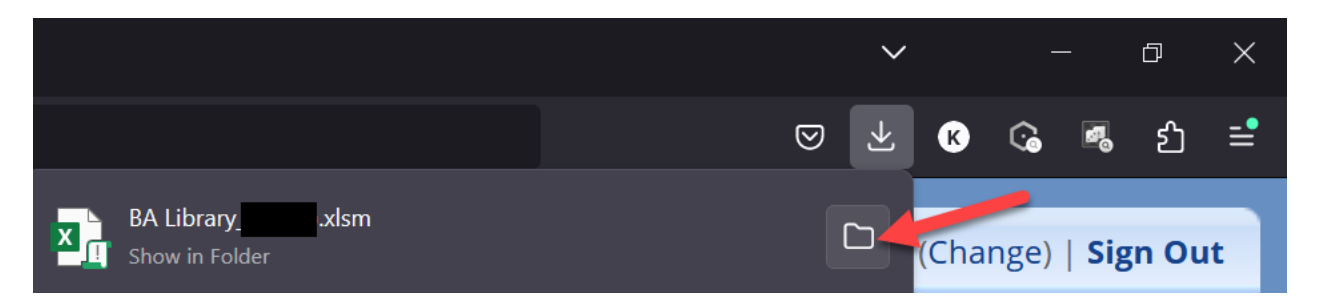

In **Chrome**, click the dropdown and pick "Show in Folder":

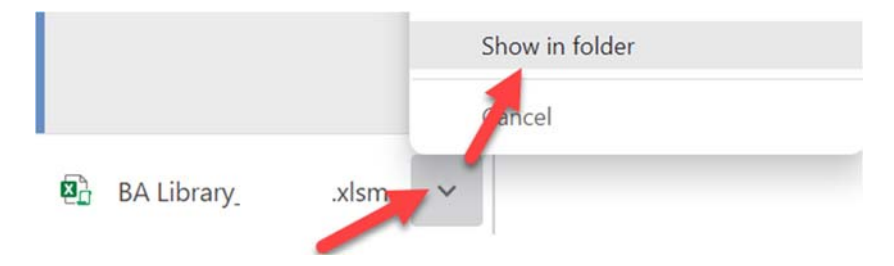

In **Edge**, click "show in folder":

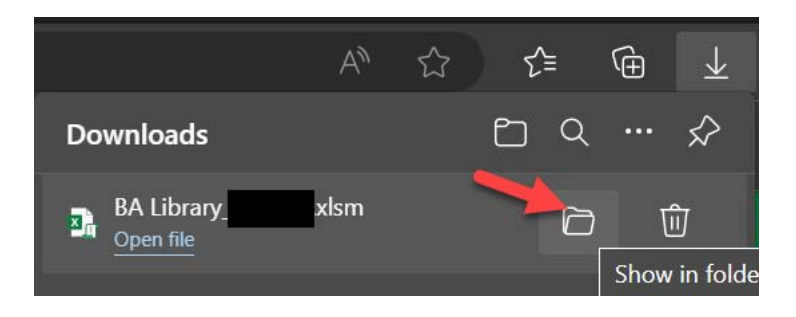

b) Copy the file from the downloads folder.

| $\downarrow$ > This PC > OS | (C:) > Users | > danielt > Downloads |         |
|-----------------------------|--------------|-----------------------|---------|
|                             |              | Name                  | Date m  |
| al                          |              | BA Library.ylem       | 7/18/2( |
|                             |              | Open                  |         |
| elected 197 KB              |              | New                   |         |
|                             |              | Cut                   |         |
|                             |              | Сору                  |         |

c) Paste the document into the documents (or similar) folder.

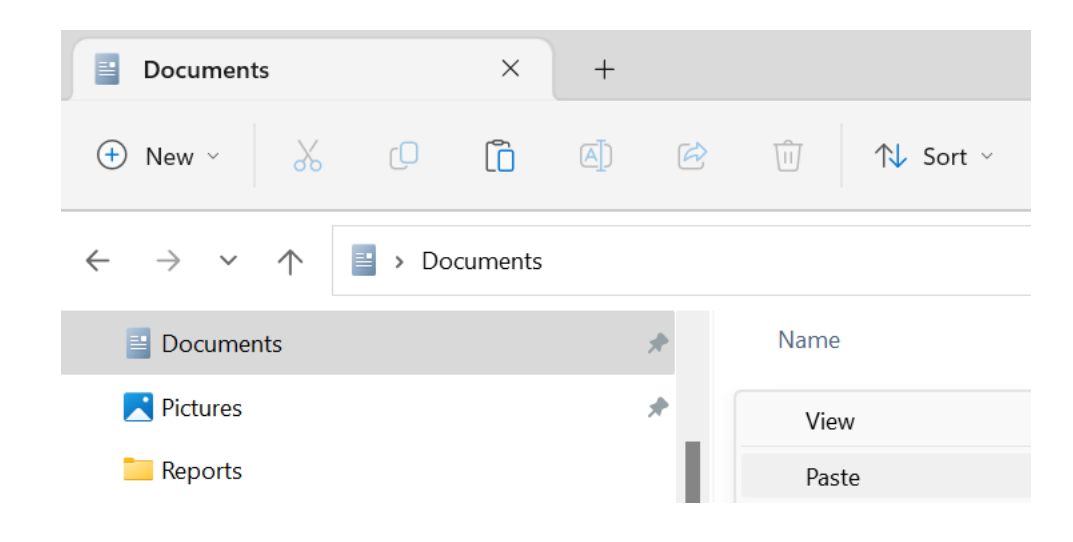

d) Right-click on the file and select properties. Check [x]Unblock (if available) and click Apply.

| BA Library.                                                                                              | xlsm Properties                               |     |  |  |  |  |
|----------------------------------------------------------------------------------------------------|-----------------------------------------------|-----|--|--|--|--|
| General Secu                                                                                             | urity Details Previous Versions               |     |  |  |  |  |
| X                                                                                                    | BA Library.xlsm                               |     |  |  |  |  |
| Type of file:                                                                                            | Microsoft Excel Macro-Enabled Worksheet (.xls | sm) |  |  |  |  |
| Opens with:                                                                                              | Excel Change                                  |     |  |  |  |  |
| Location:                                                                                                | C:\Users\danielt\Documents                    |     |  |  |  |  |
| Size:                                                                                                    | 197 KB (202,654 bytes)                        |     |  |  |  |  |
| Size on disk:                                                                                            | 200 KB (204,800 bytes)                        |     |  |  |  |  |
| Created:                                                                                                 | Tuesday, July 18, 2023, 1:43:05 PM            |     |  |  |  |  |
| Modified:                                                                                                | Tuesday, July 18, 2023, 1:37:29 PM            |     |  |  |  |  |
| Accessed:                                                                                                | Today, July 18, 2023, 1:43:05 PM              |     |  |  |  |  |
| Attributes:                                                                                              | Read-only Hidden 💊 Advance                    | ed  |  |  |  |  |
| Security: This file came from another<br>computer and might be blocked to<br>help protect this computer. |                                               |     |  |  |  |  |
|                                                                                                    |                                               |     |  |  |  |  |

### 6. Click Enable Content

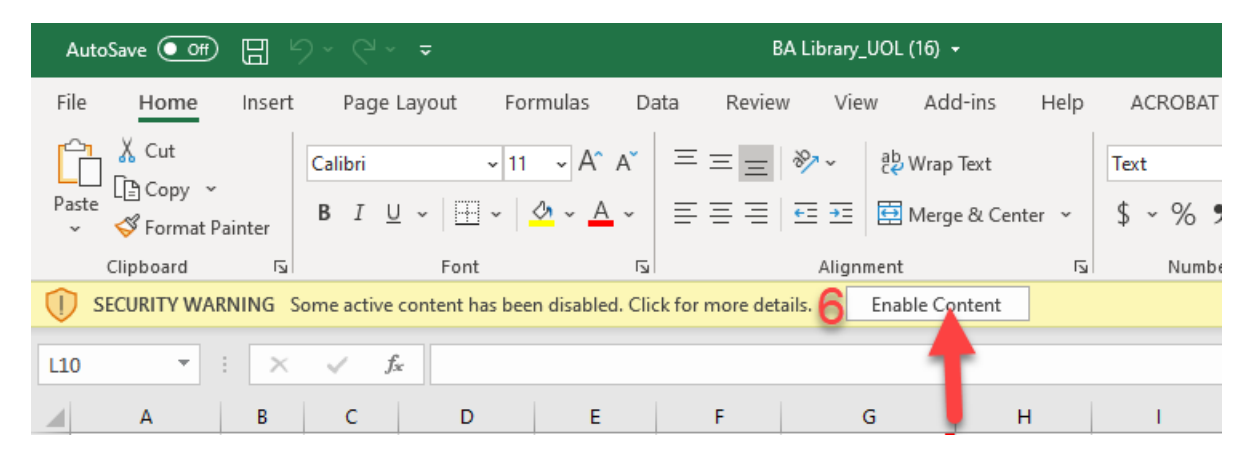

7. Go to the PayDoc tab. The first two lines are an example one of a monthly paid employee and the other is a bi-weekly paid employee These lines can be deleted or left depending on the user's preference:

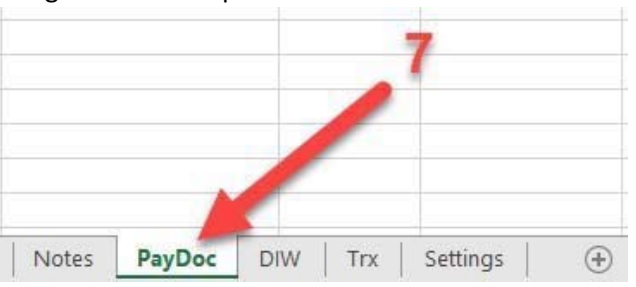

| A          | В             | C          | D               | E             | F         | G       | Н            | 1            | J             | K          | L            | М          | N          | 0                | Р            | Q       | R               |
|------------|---------------|------------|-----------------|---------------|-----------|---------|--------------|--------------|---------------|------------|--------------|------------|------------|------------------|--------------|---------|-----------------|
| AreaCode   | DirectoryName | EmployeeID | PayScheduleType | AppointmentId | StartDate | EndDate | Accountnumbe | r AccountYea | r ProjectCode | ObjectCode | PeriodAmount | Percentage | FringeRate | FringeObjectCode | PositionCode | JobCode | Upload Results  |
| 2 Medicine | Jones, Tim    | 1111111    | В               | 1             | 2/17/17   | 6/30/17 | 01100        | 2017         |               | 511400     | 1376         | 1.00       | 0.35       | 512000           | 00006379     |         | Upload Successf |
| 3 Medicine | Smith, Jane   | 1111112    | M               | 1             | 3/1/17    | 6/30/17 | 01100        | 2017         |               | 511300     | 9583         | 1.00       | 0.35       | 512000           | 90016834     |         | Upload Successf |
| 4          |               | 1          |                 |               |           |         |              |              |               |            |              |            |            |                  |              |         |                 |
| 5          |               |            | :xample         | Rows          |           |         |              |              |               |            |              |            |            |                  |              |         |                 |

- 8. Fields should contain the below information. The letters represent the columns in the example spreadsheet above:
  - a. AreaCode The name of the Area found on the paydocs in your department. The AreaCode should be the exact name found in the parenthesis below

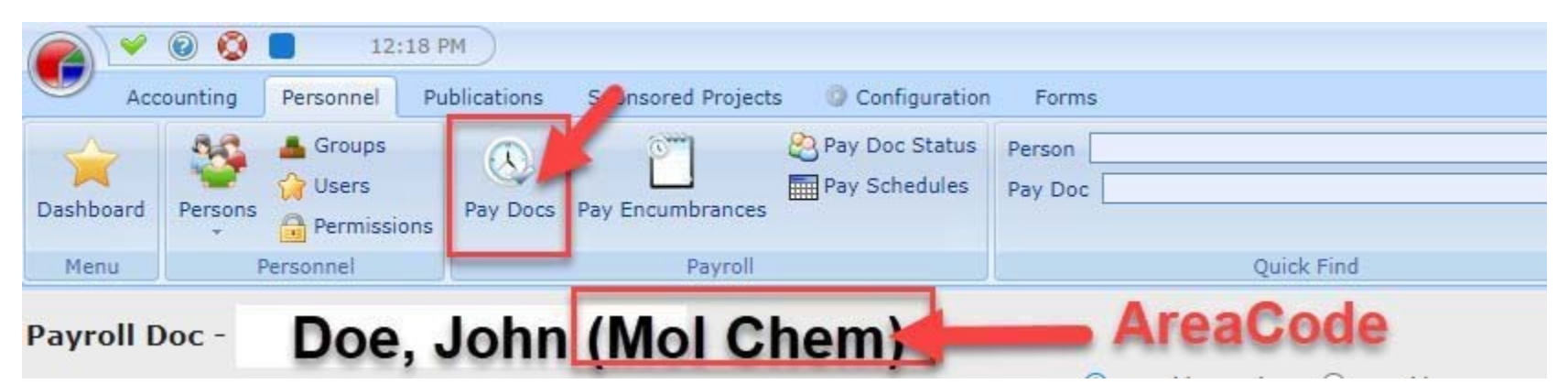

- b. DirectoryName Name as it appears on the Payroll Doc as shown above usually last name, first name
  - c. EmployeeID Seven-digit employee ID number
  - d. PayScheduleType M = Monthly paid employees B = Bi-weekly paid employees
  - e. AppointmentID Every Position Number (PCN) for the same person should have a different Appointment ID number example:
    - i. Doe, John PCN 100000587
    - ii. Doe, John PCN 190051874
    - iii. If you are loading payroll for employees who already have a current paydoc in BA you can leave Appointment ID blank and BA knows how to map the Appointment ID number correctly.
    - iv. Use the new Workday PCN's without the leading P.
  - f. Start Date Monthly employees should be the first day of the month unless someone is hired mid-month then it should be actual start date. Bi-weekly employees when doing salary upload for new fiscal year the start date should be the first day of the bi-weekly pay period that will be paid out in the new fiscal year. Example FY22 calendar below:

|            | UNIVERSITY OF LOUISVILLE 2021 BIWEEKLY PAYROLL UNIT BUSINESS ADMINISTRATOR CALENDAR |                |           |                             |                                                     |                              |                                 |        |  |  |  |
|------------|-------------------------------------------------------------------------------------|----------------|-----------|-----------------------------|-----------------------------------------------------|------------------------------|---------------------------------|--------|--|--|--|
|            | 16 S                                                                                |                |           |                             |                                                     |                              |                                 | 1      |  |  |  |
|            |                                                                                     |                |           | FORMS DUE TO: HR/POSITION   | FORMS DUE TO:<br>PAYROLL<br>JOB DATA<br>CHANGES FOR |                              | INDIVIDUAL TIME SHEETS DUE TO   |        |  |  |  |
| PAY PERIOD | PAY PERIOD                                                                          | and the second | DEDUCTION | MANAGEMENT JOB DATA CHANGES | CURRENT PAY                                         | PAY SHEETS OPEN/LOAD BUS OPS | PAYROLL and FUNDING FILE DUE TO |        |  |  |  |
| START DATE | END DATE                                                                            | PAY RUN ID     | PERIOD    | FOR CURRENT PAY PERIOD      | PERIOD                                              | 12:00 - 4:30                 | POSITION MANAGEMENT BY 8:00 AM  | PAYDAY |  |  |  |

| 6/18/2021 7/1/2021 21BN 1 Friday, June 4, 2021 6/3 | 6/18/2021 Friday 07/0 | 02/2021 Friday 07/02/2021 | 1 7/9/2021 |
|----------------------------------------------------|-----------------------|---------------------------|------------|

#### Start date for FY22 bi-weekly employees will be 7/2/23

- g. Enddate- On Program Speedtypes (Non-Sponsored Programs) end date is always 6/30/xx (whatever year the fiscal year is ending). On Sponsored Programs they are usually run on a grant year not a fiscal year so the end date would be the end date of that grant year.
- h. AccountNumber Speedtype
- i. AcccountYear On Program Speedtypes (Non-Sponsored Programs) the year will be the fiscal year that payroll encumbrances are being loaded. On Sponsored Programs they are usually run on a grant year not a fiscal year so the year will be the year of that the grant is on.
  - j. ProjectCode If a department is using project accounting for salaries in BA a project should be assigned here
  - k. ObjectCode- Account code
- I. PeriodAmount Amount the employee gets paid every pay period (for monthly employees that is their pay for one month, for byweekly employees it is their pay for a 2 week pay period) for that speedtype. For example if an employee gets paid \$1,000 per month 40% on speedtype 01111 and 60% on speedtype 01112 the PeriodAmount for 01111 will be \$400 and the PeriodAmount for 01112 will be \$600.

See example:

| Н    |           | I.          | J           | К          | L            | М          |  |
|------|-----------|-------------|-------------|------------|--------------|------------|--|
| Acco | untnumber | AccountYear | ProjectCode | ObjectCode | PeriodAmount | Percentage |  |
|      | 01111     | 2022        |             | 511300     | 400          | 0.40       |  |
|      | 01112     | 2022        |             | 511300     | 600          | 0.60       |  |

- m. Percentage The percent that they are paid on that speedtype. Make sure that you do not format this cell as a percent. If they are paid 45% on one speedtype input .45
- Now with the new consolidation of PCN's the total amount per speedtype should be put into the period amount. For example, if Dr. Smith has a supp and base pay that total \$300,000 (200,000 base and 100,000 supp) and 25% of the base is on speedtype 01111 and 30% of the supp is on 01111 you would input 6,666.67 in the period amount for 01111 for a total of 80,000 per year.
- o. Fringerate Percentage of fringe benefits. This can be actual or an estimate depending on what the department wants to encumber Make sure that you do not format this cell as a percent. If they are paid 28.5% fringe input .285
- p. FringeObjectCode Account code for fringe should always be 512000
- q. PositionCode Position Number (PCN)
- r. JobCobe Optional can be found on payroll reports out of BI for every position. An example job code is 000823

- s. Upload Results Automatically filled in as payroll documents are created in BA. If there are any errors there will be an error comment in this column. Any lines with errors will not upload a payroll document. Instructions are how to upload are found below.
- 9. Prior to uploading the Settings tab should be checked to make sure that number 2 Database says "PSDB" and that number 3 Trusted says "True" as shown below:

| 1       | А                   | В                                     | С        | D           | E           | F           | G           | н         | 1 |
|---------|---------------------|---------------------------------------|----------|-------------|-------------|-------------|-------------|-----------|---|
| 1       | Server              | ba.priorityapps.louisville.edu        |          |             |             |             |             |           |   |
| 2       | Database            | PSDB                                  |          |             |             |             |             |           |   |
| 3       | Trusted             | TRUE                                  | <-Change | to FALSE in | f you are n | ot logged o | onto Active | Directory |   |
| 4       | ADO                 | TRUE                                  |          |             |             |             |             |           |   |
| 5       | Account/Email       |                                       | Make     | sure        | Data        | hase        | is PS       | DB        |   |
| 6       | WebURL              | http://ba.priorityapps.louisville.edu | make     | Juic        | Data        | Dase        | 13 1 6      |           |   |
| 7       | DefaultAreaCode     | *DEFAULT*                             | and T    | ruste       | ed Sa       | ys Tr       | ue          |           |   |
| 8       | DefaultFacilityCode |                                       |          |             |             |             |             |           |   |
| 9<br>35 | EditionCode         | UOL                                   |          |             |             |             |             |           |   |
| 36      |                     | 9                                     |          |             |             |             |             |           |   |
| 37      |                     |                                       |          |             |             |             |             |           |   |
| 38      |                     |                                       |          |             |             |             |             |           |   |
| 39      |                     |                                       |          |             |             |             |             |           |   |
| 40      |                     |                                       |          |             |             |             |             |           |   |
|         | Note:               | s PayDoc DIW Trx Settings             | Ð        | - in-       |             | 1.1         |             |           |   |

## 10. Click on the Add-instab:

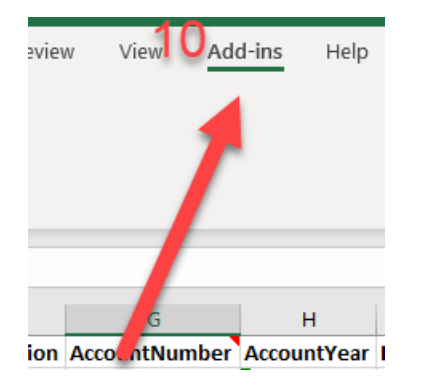

# 11. Click on the triangle next to BA:

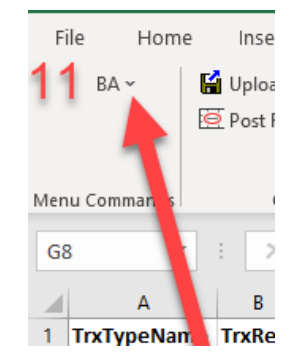

12. Click on Current Sheet – Post to BA Database:

| F   | ile              | Home                | Insert                | Page Layou    | t Fo  | rmulas  |
|-----|------------------|---------------------|-----------------------|---------------|-------|---------|
|     | В                | A ~ 🛛               | Upload to             | BA3           |       |         |
| 1   | <mark>2</mark> ₽ | Current Sh          | eet - <u>P</u> ost to | BA Database 🗲 |       |         |
|     | ۲.               | All Sheets          | Post to BA            | Database      |       |         |
| Mei |                  | <u>I</u> nsert Blan | k Sheet               |               |       |         |
| G   |                  | Retrieve Da         | >                     |               |       |         |
|     | ۲.               | Save Repo           | rt to Recon V         | Vizard        | )     | E       |
| 1   |                  | (Version: 4         | .1.4028)              |               | rCode | PONumbe |
| 2   |                  |                     |                       |               |       |         |

13. You may be asked to supply your user ID and password. Use your UofL user ID (not employee ID or email address) and your university password

| Email Address Louis                             | ~      | 1   | Enter FBS Password                               | X                 |
|-------------------------------------------------|--------|-----|--------------------------------------------------|-------------------|
| Please enter your SQL Account or Email Address: | ок     | L   | Please enter your password for:<br>uzktac01      | Enter<br>Password |
| Click OK                                        | Cancel | ode | Password:                                        | click OK          |
| uzktac01                                        |        | E   | Copyright (c) 2012 by Priority Software,<br>Inc. | OK Cancel         |

One spreadsheet can be maintained and uploaded but the Upload Successful must remain in the Upload Results so that BA will not pick it up twice.